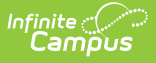

## **Repository Cleanup**

Last Modified on 10/22/2022 10:07 am CDT

Field Descriptions | Running a Test | Running the Cleanup

### **PATH:** System Administration > Digital Repository > Repository Cleanup

#### Search Term: Repository Cleanup

The Repository Cleanup tool allows you to permanently remove files from the Campus Digital Repository (CDR). Occasionally, it may be necessary for you to remove files permanently. For example, you might have a District policy that requires removing documents for students who are no longer enrolled.

You do not need to use this tool to remove missing or incomplete files. All missing files and incomplete uploads are automatically purged from the CDR daily at 5 AM.

| Repository Cleanup ☆<br>System Settings > Digital Repository > Repository Cleanup                |                                                                                          |  |  |  |
|--------------------------------------------------------------------------------------------------|------------------------------------------------------------------------------------------|--|--|--|
| Repository Cleanup                                                                               |                                                                                          |  |  |  |
| This tool allows users to permanently remove files that were uploaded to the Digital Repository. |                                                                                          |  |  |  |
| Uploaded on or before:                                                                           | 06/25/2020                                                                               |  |  |  |
| Service/Campus Tool:                                                                             | Behavior<br>Discussions<br>Finance Bank Statements<br>Instruction/Curriculum<br>Meetings |  |  |  |
| Ad Hoc Filter (uploaded by)                                                                      | ▼                                                                                        |  |  |  |
| Ad Hoc Filter (uploaded for)                                                                     | <b>~</b>                                                                                 |  |  |  |
| Include Detail:                                                                                  |                                                                                          |  |  |  |
| Report Format:                                                                                   | ● PDF ○ CSV                                                                              |  |  |  |

Repository Cleanup Tool

# **Field Descriptions**

| Field                    | Description                                                                                                    |
|--------------------------|----------------------------------------------------------------------------------------------------|
| Uploaded on or<br>before | Files that were uploaded on or before the date you select in this field will be permanently removed.                                                          |
| Service/Campus<br>Tool   | This is a comprehensive list of Campus tools where documents have been<br>uploaded. Only files that were uploaded on the tools you select will be<br>deleted. |

| Field                           | Description                                                                                                    |  |  |  |  |
|---------------------------------|----------------------------------------------------------------------------------------------------|--|--|--|--|
| Ad Hoc Filter<br>(uploaded by)  | Select an Ad Hoc filter to only remove files uploaded by a specific person or person(s).                                                                                                    |  |  |  |  |
|                                 | Ad Hoc Filters do not limit the repository cleanup to specific calendars.                                                                                                    |  |  |  |  |
| Ad Hoc Filter<br>(uploaded for) | Select an Ad Hoc filter to only remove files uploaded for a specific person or person(s).                                                                                                    |  |  |  |  |
|                                 | Ad Hoc Filters do not limit the repository cleanup to specific calendars.                                                                                                    |  |  |  |  |
| Include Detail                  | When this checkbox is marked, the report that displays after the test and<br>cleanup will include the following details for each file: file name, file size,<br>upload date, uploaded by and uploaded for.<br>If this checkbox is not marked, a simple summary with the number and total<br>size of the files displays in the report. |  |  |  |  |
| Report Format                   | After running the test or the actual removal of files, a report displays in the format you select. Options are PDF or CSV.                                                                                                    |  |  |  |  |

# **Running a Test**

**PATH:** *System Administration > Digital Repository > Repository Cleanup* 

Click the **Run Test** button to view a summary report of the files that will be permanently removed.

You must use the **Run Test** feature before permanently removing files.

| epository Cleanup            |                                                                                                    |          |
|------------------------------|----------------------------------------------------------------------------------------------------|----------|
| This tool allows users to p  | ermanently remove files that were uploaded to the Digital Reposit                                                                                                    | ory.     |
| Jploaded on or before:       | 12/31/2013                                                                                                    |          |
| Service/Campus Tool:         | Instruction<br>Person Documents (default)<br>Student Information > General > Summary<br>Student Information > General > Enrollments<br>Student Information > General > Schedule | <b>^</b> |
| Ad Hoc Filter (uploaded by)  | <b>-</b>                                                                                                    |          |
| Ad Hoc Filter (uploaded for) | <b>-</b>                                                                                                    |          |
| Include Detail:              |                                                                                                    |          |
| Report Format:               | ● PDF ○ CSV                                                                                                    |          |
| Run Test Run Cleanup         | <b>V</b>                                                                                                    |          |

 
 100 Plainview Schools District Generated on 12/31/2013 01:22:28 PM Page 1
 Digital Repository Cleanup Report

 THIS IS A TEST. NO FILES HAVE BEEN REMOVED FROM THE DIGITAL REPOSITORY.
 Summary

 Summary
 Service/Campus Tool
 Number of Files
 Size of Files

 Instruction
 42
 15.89 MB
 0
 0.00 MB

 Student Information > General > Summary
 0
 0.00 MB
 42
 15.89 MB

Digital Repository Cleanup Report in PDF without Details

## **Running the Cleanup**

**PATH:** System Administration > Digital Repository > Repository Cleanup

You must use the **Run Test** feature before permanently removing files.

1. Click the **Run Cleanup** button.

| This toor allows users to pe | ermanenuy remove mes mai were uploaded to the Digital Repository |
|------------------------------|------------------------------------------------------------------|
|                              |                                                                  |
|                              | ·                                                                |
| ploaded on or before:        | 12/31/2013                                                       |
| ervice/Campus Tool:          | Instruction                                                      |
|                              | Person Documents (default)                                       |
|                              | Student Information > General > Summary                          |
|                              |                                                                  |
| d Han Filler (unlanded by)   | · · · · · · · · · · · · · · · · · · ·                            |
| d Hoc Filter (uploaded by)   | <b></b>                                                          |
| d Hoc Filter (uploaded for)  | -                                                                |
| iclude Detail:               |                                                                  |
|                              |                                                                  |

## Result

Infinite Campus

A confirmation message displays.

2. Click **OK**.

#### Result

Campus permanently removes the files and the Digital Repository Cleanup Report displays.

| 0281 SCHOOL<br>DISTRICT District<br>Generated on 05/23/2017 10:29:06 AM F | SCHOOL       ICT District       2017 10:29:06 AM       Page 1 |        |                    |             |                          |  |
|---------------------------------------------------------------------------|---------------------------------------------------------------|--------|--------------------|-------------|--------------------------|--|
| Some files were not properly                                              | deleted from the clo                                          | oud, p | blease re-run      | the Clean   | up Report                |  |
| Summary                                                                   | Number of Files F                                             |        | Number of Files Co |             | Circu of Films Commended |  |
| Service/Campus Tool                                                       | Number of Files F                                             | -alled | Number of Flies Su | cceeded     | Size of Files Succeeded  |  |
| Person Documents (default)                                                |                                                               | 1      |                    | 2           | 0.24 MB                  |  |
| Displaying files 1 - 3                                                    |                                                               |        |                    | -           | 0.24 mb                  |  |
| Success Detail                                                            |                                                               |        |                    |             |                          |  |
| File Name Se                                                              | rvice/Campus Tool                                             |        | File Size          | Upload Date | Uploaded By              |  |
| CDRUploadPaths Pe                                                         | rson Documents (default)                                      |        | 0.04 MB            | 01/01/1960  | Administrator, System    |  |
| Component1 Pe                                                             | rson Documents (default)                                      |        | 0.19 MB            | 01/01/1960  | Administrator, System    |  |
| Failure Detail                                                            |                                                               |        |                    |             |                          |  |
| File Name Se                                                              | rvice/Campus Tool                                             |        | File Size          | Upload Date | Uploaded By              |  |
| Component2 Pe                                                             | rson Documents (default)                                      |        | 0.16 MB            | 01/01/1960  | Administrator, System    |  |

The report will detail which files were successfully deleted (Successful Detail) and which failed to be deleted (Failure Detail). If some files failed to be deleted, please re-run the Repository Cleanup tool.